- 1- Checkout Cheddar source code
- 2- Install GNAT 2014 on your Windows machine.
- 3- In the sequel, we assume the following folders for those software: C:\GNAT
- 4- Launch windows "cmd" command
- 5- Move to CHEDDAR/trunk/src/scripts
- 6- Edit "compilewindows.bat" according to your GNAT installation
- 7- Run "compilewindows.bat"
- 8- Go back to CHEDDAR/trunk/src

9- Run "gnatmake –Pgpr/gprfilename" where gprfilename is the gpr file you want to compile. To produce cheddar, the gpr file for windows is gpr/cheddarWindows.gpr

10- Produced binaries can be run from every directory except cheddar.exe or cheddar\_d.exe that need GTK shared libraries. To run cheddar.exe or cheddar\_d.exe, copy those binaries in the ../lib/windows directory and run them by there (by clicking on the .exe files)